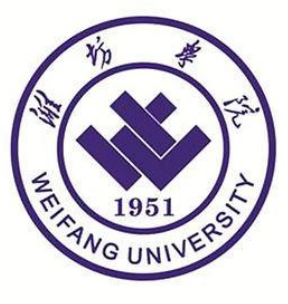

# 科研管理平台 横向项目管理流程明白纸

潍坊学院 2024年09月03日

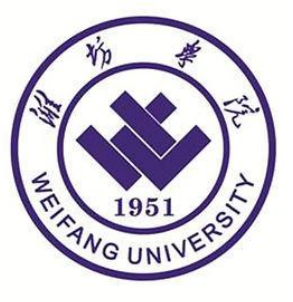

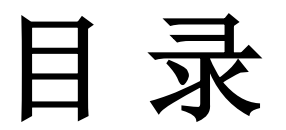

1.科研管理平台登录------1 2.立项流程------2 3.业务办理(变更、文件上传、结项等)------5 4.入账办理------6 5.预算变更------9 6.项目应急采购-------12 7.项目结题------14

### 1. 登录智慧潍院--系统应用--科研管理平台

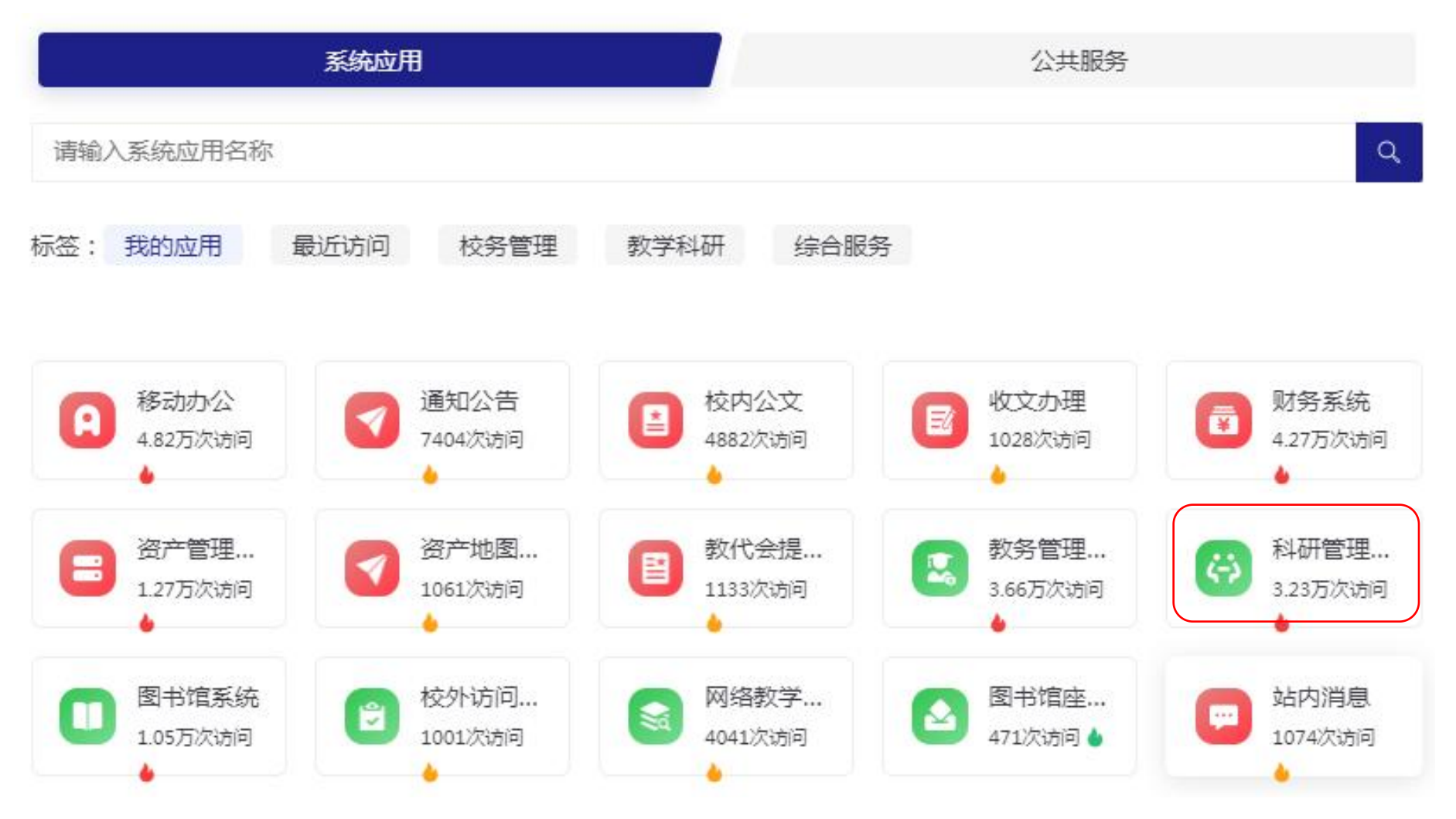

### 2. 科研项目-新增横向项目-合同登记

| ② E 料册动态 0 | 斜研项目 医研成果 学术活动 🗵 校级项目申报 入账办理 经费报销 入账预算调整 获奖申报 🎘 科研考核 项目应急采购 科研减信 | ▲张健・▲        |
|------------|------------------------------------------------------------------|--------------|
| ■ 所有       | 项目列表 出账合同列表                                                      |              |
| ■ 项目性质     | v                                                                | 新增铁向项目新增横向项目 |
|            | 世影合同新増                                                           |              |
|            |                                                                  | 息——提交        |
|            | 基本信息     合同登记            录入批次。          带*的部分按照项                 |              |
|            |                                                                  |              |
|            | 合同名称*     负责人类型 ● 数师 ○ 学生 ○ 校外       负责人* 张隆     负责人电话           |              |
|            | 负责人郎箱 所属单位* 料研处 🔺                                                |              |
|            | 合同经费★ 万元 合同转动                                                    |              |
|            | 签订日期* 开始日期                                                       |              |
|            |                                                                  |              |
|            |                                                                  |              |
|            | <sup>1</sup> 整合同文本扫描件 上传签字盖章版合同原件PDF版。                           |              |
|            | 维下已有到账 否                                                         |              |

### 2. 科研项目-新增横向项目-合同登记

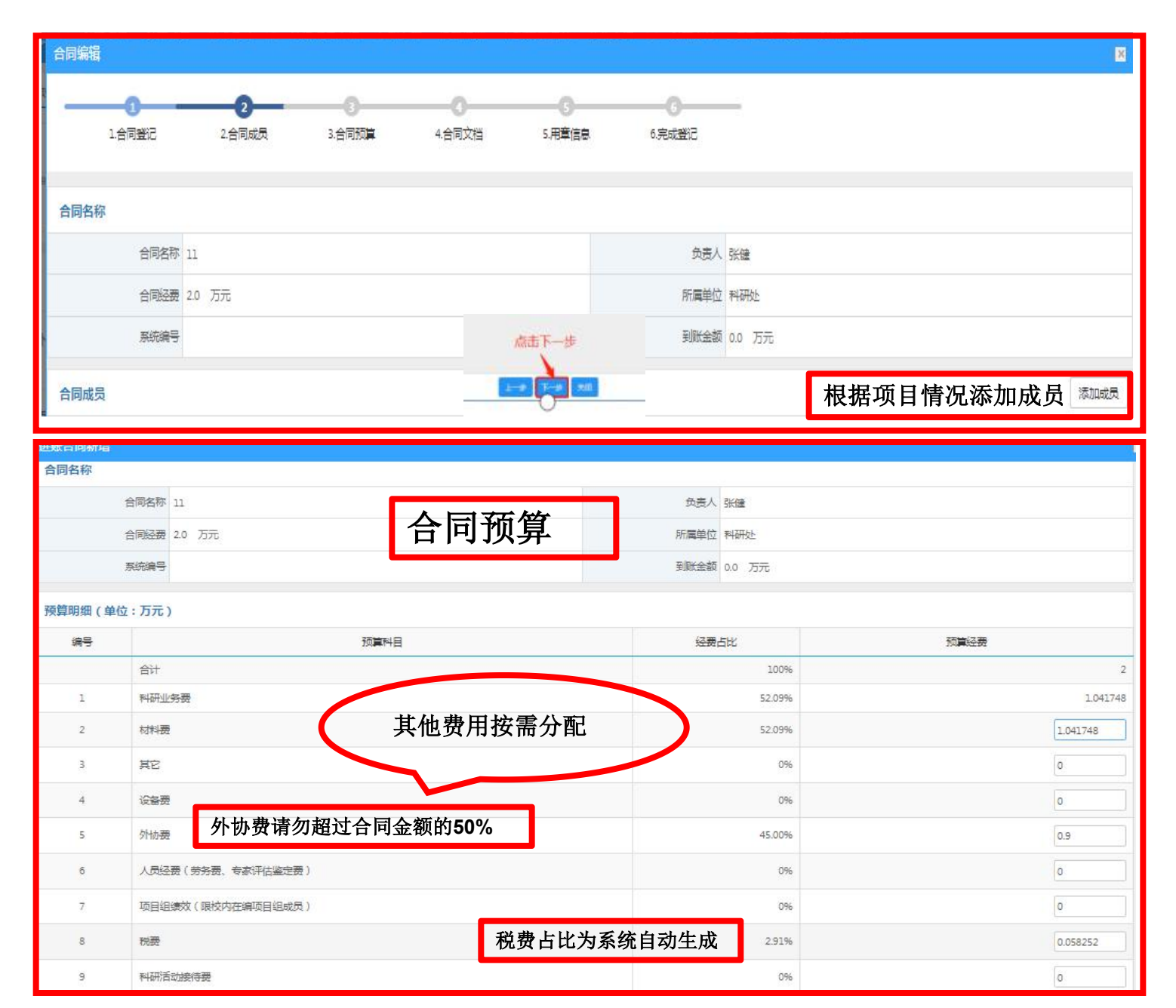

3

2. 科研项目—新增横向项目-合同登记

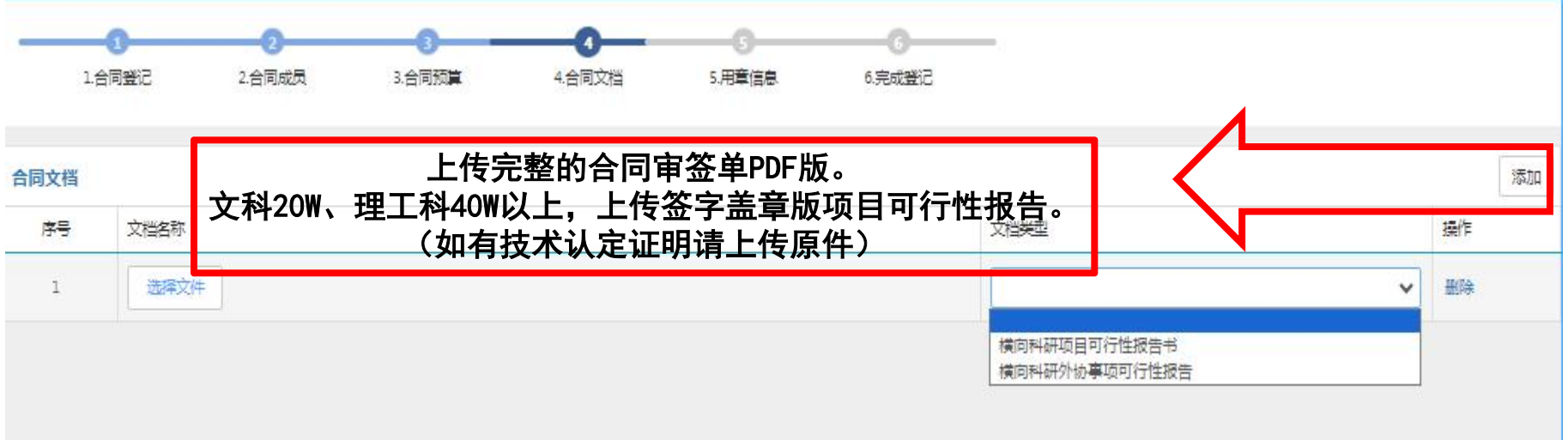

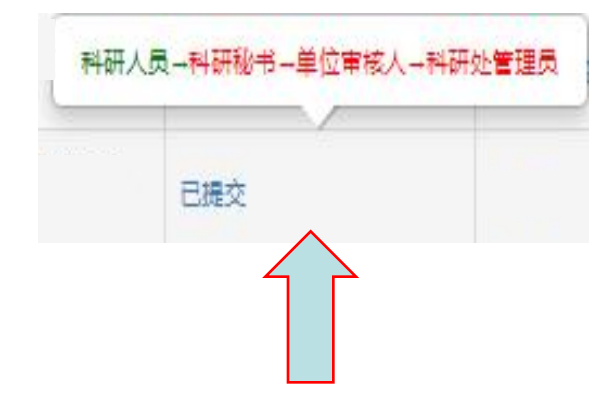

科研项目审核流程(如上图):点击"已提交",显示所有环节。绿色为上传 或审核通过状态,红色为未审核状态。

3. 科研项目—项目列表—办理业务(变更、上传文件、结项等)

| )科研项 | i目 科研A | 成果 学术          | 活动 🗹 | 校级项目申报 )     | 、账办理 经费 | 報告 人账预算调     | 整 获奖申报     | 2 3 科研考核    | 项目应急到         | 彩 科研城(     |                     |        |              |        | ≜张健- | ۵ 🌢 |
|------|--------|----------------|------|--------------|---------|--------------|------------|-------------|---------------|------------|---------------------|--------|--------------|--------|------|-----|
|      | 项目列表   | 出版             | 合同列表 |              |         |              |            |             |               |            |                     |        |              |        |      |     |
| ~    |        |                |      |              |         |              |            |             |               |            |                     |        | 新增纵向项目       | 新増横向项目 | 新增校初 | 政項目 |
|      | 系统编号   |                | 模糊▼  | 项目(合同)名称     | 模糊+     | 项目分类         |            | 项目性质        | ~             | 负责人        | 模糊+                 | 立项     | (磁 至 立项(磁 年) | 洞日▼    | 更多•  | Q查询 |
| _    | 系统编    | <del>F</del> ≑ |      | 项目(合同)名称 🕯   |         | 负责人≑         | ŧ          | 比准(合同)经费 \$ | <u>.</u>      | 项(签订)日期 ≑  | 所属单位:               | ;      | 审核状态≑        | 操作     |      |     |
| ~    |        |                | 11   |              |         | 张健           |            | 2.0         |               | 2024-06-30 | 科研处                 |        | 草稿           | 编辑删除   | 力理业务 |     |
|      |        |                |      |              |         | N            | 科研人        | 見→科研秘书      | →単位审          | 核人→科研      | 形处管理员               |        |              |        |      |     |
|      |        |                |      | 审核           | 流程      |              |            | <b>救害</b> 语 | त             |            | 本看 明陰               |        |              |        |      |     |
|      |        |                |      |              |         | V            |            |             |               |            | And the And Port    |        |              |        |      |     |
| 办理业  | 务      |                |      |              |         |              |            |             |               |            |                     |        |              |        |      | ×   |
| 11   |        |                |      |              |         |              |            |             |               |            |                     |        |              |        |      |     |
|      | 负责人    | 张健             |      |              |         | 所属单位         | 科研处        |             |               |            | 系统编号                | 27     |              |        |      |     |
| Ę    | 祖分类    | 技术开发           | é.   |              |         | 立项(签订)日<br>期 | 2024-06-   | 30          |               |            | 终止日期                | 2024-1 | 07-27        |        |      |     |
| 批准部  | 合同)经   | 2 万元           |      |              |         | 到财金额         | 上传         | 或补充         |               |            |                     | 研      | 24           |        |      |     |
| Ŧ    | 破状态    | 華稿             | 预    | 算变更          | Í等      |              | 相关         | 材料          | $\mathcal{I}$ |            | 坝日览<br>燃 <u>安</u> 羊 | Ż牧┘    | 単 →          |        |      |     |
|      |        |                |      |              | $\sim$  |              | $\searrow$ |             |               |            | 金子宣                 | ī早/    | W.           |        |      |     |
|      | _ [    | 5              | 变    | 更            | R       | 2 文档+        | 2          |             | 1 (g          | 顼          |                     |        |              |        |      |     |
|      |        | ~              | 针列中  | 时信息进行变更<br>青 | L.      | 上传项          | 目文档        |             | 西             | 校结项报告      | ±<br>7              |        |              |        |      |     |
|      | L      |                | 申    | <b>†</b>     |         | 维护           |            |             | ŧ             | 遭          |                     |        |              |        |      |     |
|      |        |                |      |              |         |              |            |             |               |            |                     |        |              |        |      |     |

4. 入账办理

| 🗐 🛛 भ्रम्मके 🖉 भ्रम्मकी | 目 科研成果 学术活动 🗵 校级项目中H 入账办理 圣费报销 获奖申报 科研考核                                                                      | ▲易普• 🔺 🕚 |
|-------------------------|----------------------------------------------------------------------------------------------------|----------|
| ∰ 认领状态         ∨        | 财务来款列表                                                                                                    |          |
| 可认领                     |                                                                                                    |          |
| 日以领 0                   | <ul> <li>▲ 默认显示为系统自动推荐的未款,推荐规则如下</li> <li>1、未款摘要中包含负责人姓名或项目未就单位名称;</li> <li>2、未认须未款金额&lt;=项目未到款金额。</li> </ul> |          |
|                         | 搞要 <b>模糊</b> +                                                                                                | Q查询      |

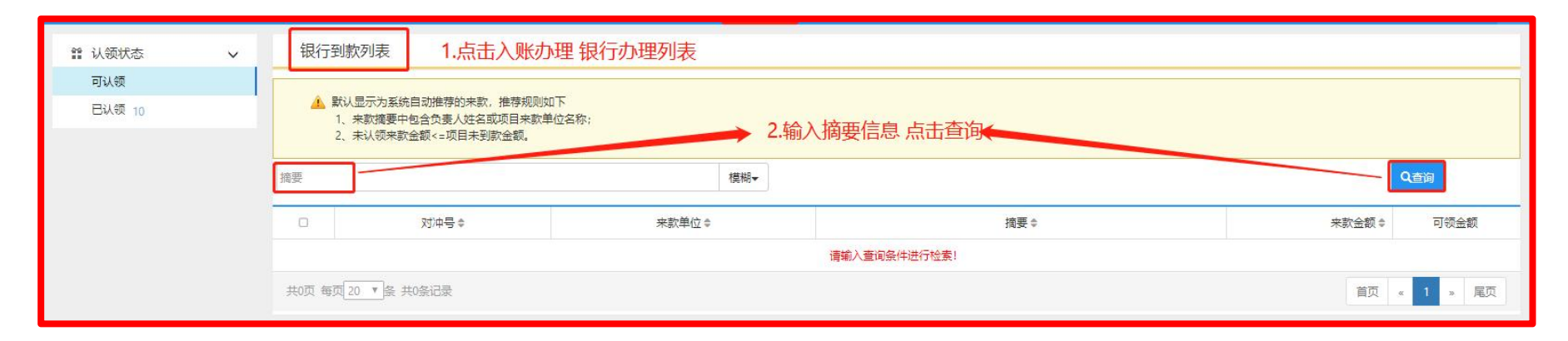

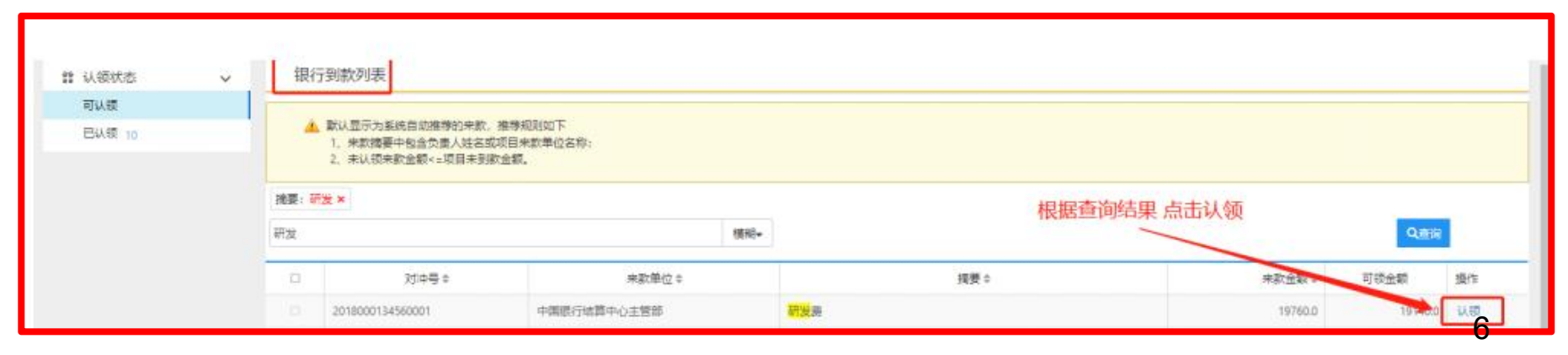

|         | 经费认领                            |                         |                             | ×                  |
|---------|---------------------------------|-------------------------|-----------------------------|--------------------|
| 4. 八烟奶哇 | 来就类型 Test999                    | 张三                      |                             | <u>^</u>           |
|         | 测试横向3                           | 例导入 张三                  |                             |                    |
|         | <b>认领项目</b> 个人角色到               | 行增纵向项目57 张三             |                             |                    |
|         |                                 |                         | 选择认领该金额的项目                  |                    |
|         | 项目名称*                           |                         | 负责人                         |                    |
|         | 合同金額 0 万元                       |                         | 已到账金额 0 万元                  |                    |
|         | 可到账金额 0 万元                      |                         | 待审核到账金额 0 万元                |                    |
|         | 已外援全额 0 万元                      |                         | 主外拨令额 0 万元                  |                    |
|         |                                 |                         |                             |                    |
|         | 认领经费                            |                         |                             |                    |
|         | 认领金额(万元)≭ 0                     | 输入认领金                   | <b>注额</b> 其中外拨金额(万元) 0      | 万元                 |
|         | 来款类型* 🔘 直接经                     | 島 🔘 间接经费 💿 混合经费         |                             |                    |
|         | 留校经费(万元) 0                      |                         | 其中绩效(万元)                    | 万元                 |
|         | 校管理费(万元) 0.0 自动计                | 算点で                     | 击暫存或提交 院管理费(万元) 0.0 自动计算    |                    |
|         |                                 |                         | <u>*</u> *                  |                    |
|         |                                 |                         | 暂存 提交 关闭                    | -                  |
|         | な悪いる                            |                         |                             |                    |
|         | 来款信息                            |                         |                             | î                  |
|         | 接更 开始表                          |                         | 9世地帯 20180001245600         | 01                 |
|         | 加速 叶灰斑                          |                         | 210000123 EFFLX             | ~ 1                |
|         | 米款单位 中国银行结构                     | +O788                   | 未成期回 2018-03-21             |                    |
|         | 来款金额 19760 万元                   |                         | 可认金额 19140 万元               |                    |
|         | 项目信息 填                          | 写项目信息                   |                             |                    |
|         | 项目名称* 芝麻酱真伪物                    | 速鉴别技术研究                 | 负责人 张三                      |                    |
|         | 项目性质 纵向                         |                         | 项目分类 赦育部科技项目                |                    |
|         | 合同金额 220.0万元 ()                 | 中计划外拨 20.0万元,已外拨0.74万元) | 入账信息 已入账4笔,合计               | 3.49万元。未入账216.51万元 |
|         | 所属单位 电影学                        |                         |                             |                    |
|         |                                 | 输入认                     | 领金额                         |                    |
|         | 认领经费                            |                         |                             |                    |
|         | 认领金额 ()                         | 万元                      | 来款类型* 💿 直接经费 🎯              | 间接经费 💿 混合经费        |
|         | PJA 70/210.51<br>是否有外拨★ ◎ 是 ● 2 | 576                     |                             |                    |
|         | 经办人 张三                          | 填写                      | 完点击提交<br>经办人手机号 15112366321 |                    |
|         |                                 |                         |                             |                    |
|         |                                 |                         | 著存 提交 关闭                    | -                  |

7

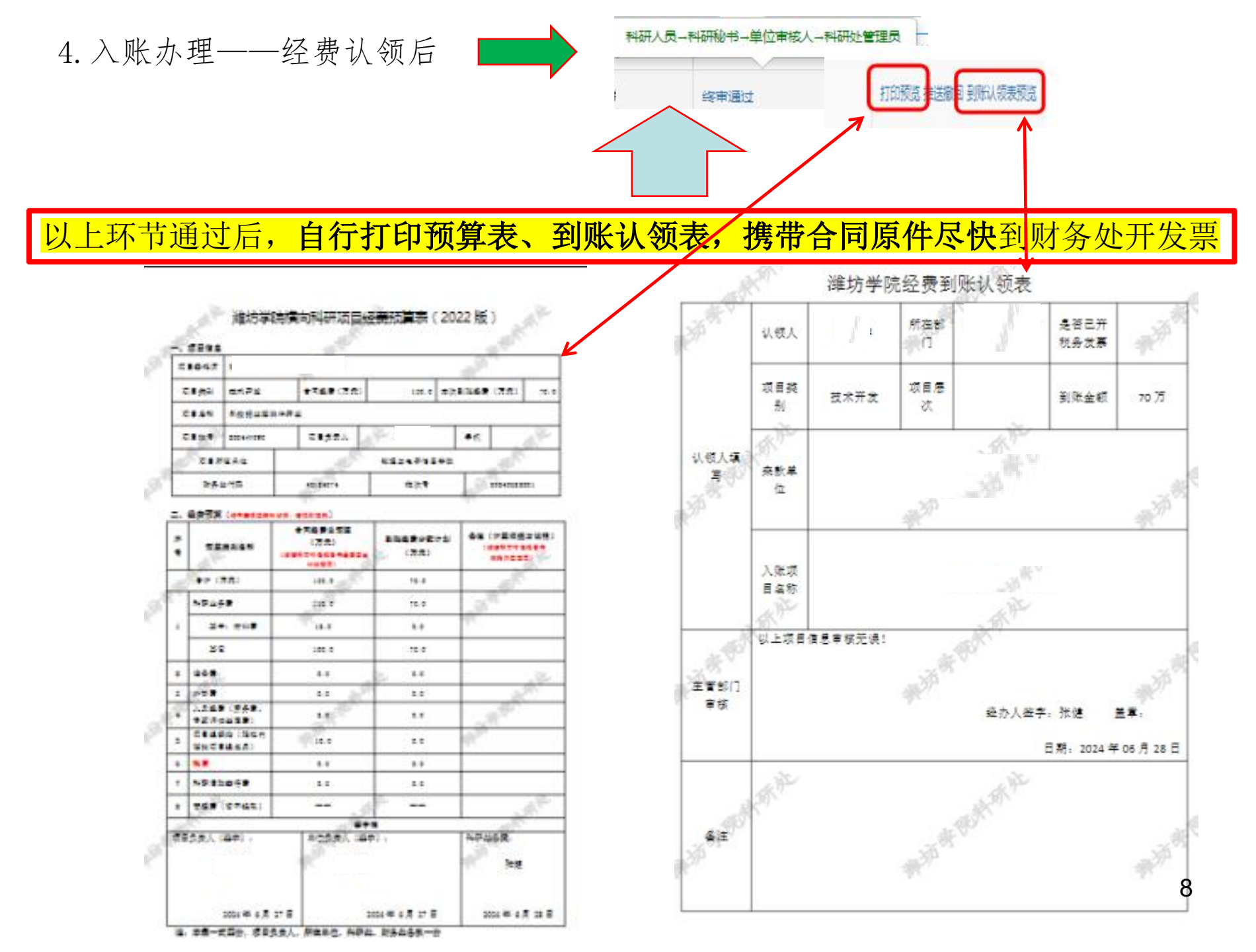

5. 科研项目—项目列表—办理业务—合同总预算变更

| )料研项目     | 3 科研成5 | 県 学术活i | 动 🖾 校级项目           | 申报 入!    | 动理 经费    | 基据销 入账预算调    | 整 获奖申报    | 日 科研考核    | 项目应急  | 采购科研诚                | Ē     |        |           |        | 张健-  | <b>A</b> ( |
|-----------|--------|--------|--------------------|----------|----------|--------------|-----------|-----------|-------|----------------------|-------|--------|-----------|--------|------|------------|
| L         | 项目列表   | 出账合同   | 肠康                 |          |          |              |           |           |       |                      |       |        | 新增纵向项目    | 新増横向项目 | 新增校  | 级项目        |
| ~         | 系统编号   | 模糊     |                    | 同名称      | 模糊+      | 项目分类         |           | 项目性质      | ~     | 负责人                  | 模糊▼   | 立项     | 商 至 立项语 年 | 洞日▼    | 更多▼  | Q查询        |
|           | 系统编号   | ÷      | 项目                 | (合同)名称 🕏 |          | 负责人\$        | ž         | 2/推合同)经费⇔ |       | 立项(签订)日期 ≑           | 所属单位≑ |        | 审核状态⇔     | 操作     |      |            |
| ~         |        | 11     |                    |          |          | 张健           |           | 2.0       |       | 2024-06-30           | 科研处   |        | 草稿        | 编辑删除   | 力理业务 |            |
|           |        |        |                    |          |          | N            | 科研人       | 灵-科研秘+    | 3→单位電 | 目核人→科                | 研处管理员 |        |           |        |      | •          |
|           |        |        | 」<br>百             | 国核       | <u> </u> |              |           | 终审通       | tat   |                      | 查看删除  |        |           |        |      |            |
| か理业       |        |        |                    |          |          | <b>y</b>     |           |           |       |                      |       |        |           |        |      | - 1        |
| 11        |        |        |                    |          |          |              |           |           |       |                      |       |        |           |        |      |            |
| 1         | 负责人 强  | 健      |                    |          |          | 所属单位         | 科研处       |           |       |                      | 系统编号  |        |           |        |      |            |
| 项         | 目分类 技  | 沭开发    |                    |          |          | 立项(签订)日<br>期 | 2024-06-3 | 30        |       |                      | 终止日期  | 2024-0 | 7-27      |        |      |            |
| 批准(合<br>费 | 同)经 2  | 万元     |                    |          |          | 到账金额         | 0 万元      |           |       |                      | 项目状态  | 在研     |           |        |      |            |
| 审         | 该状态 草  | 皜      | 合同批                | 贝算受      | :更       | )            |           |           |       |                      |       |        |           |        |      |            |
|           |        |        |                    |          |          |              |           |           |       |                      |       |        |           |        |      |            |
|           | - 4    | G      | <b>变更</b><br>针对信息进 | 行变更      | ſ        | → 文档+        | 目文档       |           |       | <b>结项</b><br>是交结项报:  | -     |        |           |        |      |            |
|           |        |        | 申请                 |          |          | 繼            |           | 12        |       | 申请                   | -     |        |           |        |      |            |
|           |        |        |                    |          |          |              |           |           |       | 6 - <sup>1</sup> - 2 |       |        |           |        |      |            |

| 5. 合同总预算变更 | <b>宝拉法</b> 印 | 科研人员→科研秘书→单位审核 | 人→科研处管理员 |
|------------|--------------|----------------|----------|
|            | 甲核流柱         | 终审通过           | 查看删除     |

| 基本信息   |                          |               |                     |      |
|--------|--------------------------|---------------|---------------------|------|
| 项目名称   |                          | 负责人名称         |                     |      |
| 所属单位   | 院)                       | 变更时间          | 2024-08-27 11:55:19 |      |
| 变更证明材料 | 需提交变更证明材料(<br>字并加盖所在单位公章 | <b>写明变更原因</b> | <b>]、所在单位负责人</b>    | ,审核签 |

### 预算变更明细 (单位:万元)

| 序号 | 预算科目               |          |        |     |            |
|----|--------------------|----------|--------|-----|------------|
|    |                    | 变更前      |        | 变更量 | 变          |
| 1  | 科研业务费              | 9.0      |        |     |            |
| 2  | 材料费                | 6.0      |        |     |            |
| 3  | 其它                 | 3.0      |        |     |            |
| 4  | 设备费                | 0.0      |        |     |            |
| 5  | 外协费                | 0.0      |        |     |            |
| 6  | 人员经费 (劳务费、专家评估鉴定费) | 2.0      |        |     |            |
| 7  | 项目组绩效 (限校内在编项目组成员) | 0.621359 |        |     |            |
| 8  | 税费                 | 0.378641 |        |     |            |
| 9  | 科研活动接待费            | 1.0      |        |     |            |
|    | 变更合计               | 13       | 0      |     | 13         |
|    |                    |          | 【变更合计为 | : 0 | 变更合计为:项目总金 |
|    |                    |          |        |     |            |

10

|           | 5. 入账预算变更                      | 南核流程                                    | -科研秘书→单位审核 | 这人→科研处管理员 |            |
|-----------|--------------------------------|-----------------------------------------|------------|-----------|------------|
|           |                                |                                         | 终审通过       | 查看删除      |            |
| <b>()</b> | 科研动态 🕖 科研项目 科研成果 学术活动 🔟 校级项目申报 | 入账办理 经费报 入账预算调整 获奖申报 3 科研考核 项目应急采购 科研城信 |            |           | ▲张健- 躍 🌢 🕻 |

入账预算调整列表

新增制除

1

# 以上环节通过后,系统自动生成**经费预算调整表**(如下 右图),请自行打印后交送计划财务处。

| <b>顶目信向</b> 告将 |        |
|----------------|--------|
| 项目台和合称         | ¢责人 i  |
| 拋生自同說要 400 万元  | 所職单位。1 |
| 項目編号           | 現金額 万元 |

#### 额度拆分信息

| 科目名称                   | 留校总额度(万<br>元) | 素け入時調査万元) | 剩余额度(防ち用約)(万元) | 调整额度历元 | (理会入版)历元) |
|------------------------|---------------|-----------|----------------|--------|-----------|
| 엄니                     | 46            | 330       |                | 0      | 33.0      |
| 科研业务费                  | 34            | 15.0      |                | 11     | 26.0      |
| 桃棲                     | 24            | 120       | 12.0           | 4      | 16.0      |
| Ħ2                     | 10            | 30        | 3.0            | 7      | 10.0      |
| (1997)<br>(1997)       | 0             | 0.0       | 0.0            | 0      | 0.0       |
| 外协费                    | 5             | 160       | 16.0           | -11    | 5.0       |
| 人员经费 (劳务费、专家<br>评估鉴定费) | 3.660194      | 0.0       | 0.0            | 0      | 0.0       |
| 项目追缴效 (限校内在编<br>项目组成员) | 2             | 1.038835  | 1.038855       | 0      | 1.038835  |
| 税费                     | 1.339806      | 0.961165  |                | 0      | 0.961165  |
| 科研活动接待费                | 0             | 0.0       | 0.0            | 0      | 0.0       |

| 一、项目信 | 息       |       | F.WO      |    | with the second |
|-------|---------|-------|-----------|----|-----------------|
| 项目委托方 | 3       |       |           |    |                 |
| 项目类别  | N -     | T     | 合同经费 (万元) | 46 |                 |
| 项目名称  |         |       |           |    |                 |
| 项目编号  | × ~ · · | (目负责) |           | 手机 | ar -            |
| 项目所   | 在单位     |       | -2017     |    |                 |
| 财务久   | 代码      |       | Ttt: 2    | 大号 | 200             |

#### 二、預算调整信息(填报前请登录财务系统,确认报调减类别的账目余额)

| *  |                                                                                                    |                    | 合同总预算          |             | 名注                                                                                                    |
|----|----------------------------------------------------------------------------------------------------|--------------------|----------------|-------------|----------------------------------------------------------------------------------------------------|
| 号  | 預算类别名称                                                                                                    | 调整前<br>(万元)        | 拟调整金额<br>(土万元) | 调整后<br>(万元) | (须列明调整原因与具体测算依据)                                                                                                    |
|    | 合计 (万元)                                                                                                    | 33. 0              | 0.0            | 33.0        |                                                                                                    |
| 10 | 科研业务费                                                                                                    | 15.0               | 11.0           | 26.0        | AN THE REAL PROPERTY AND A PROPERTY AND A PROPERTY  |
| 1  | 美中: 材料费                                                                                                    | 12. 0              | 4.0            | 16.0        | - Werk                                                                                                    |
|    | 其他                                                                                                    | 3. 0               | 7.0            | 10.0        |                                                                                                    |
| 2  | 设备费                                                                                                    | 0.0                | 0.0            | 0.0         |                                                                                                    |
| 3  | 外协会                                                                                                    | 16.0               | -11.0          | 5,0         | A. P.                                                                                                    |
| 4  | 人员经费(劳务费、<br>非本校项目组成员)                                                                                                    | 0. 0               | 0.0            | 0.0         | ar golken                                                                                                    |
| 5  | 项目组绩效(仅本<br>校项目组成员)                                                                                                    | 1. 038835          | 0.0            | 1. 038835   | and the second second s |
| 6  | 税费                                                                                                    | 0.961165           | 0.0            | 0.961165    |                                                                                                    |
| 7  | 科研指动接待费                                                                                                    | 0.0                | 0.0            | 0.0         |                                                                                                    |
| 8  | 管理费(著不提取)                                                                                                    | i <del>neres</del> | 2              | 1           | 14 s                                                                                                    |
|    | and the second second s |                    | 签              | 李栏          | N. The second second se |
| 项目 | 负责人(签字):                                                                                                    | đ                  | 单位负责人          | (签字):       | 料研处备集:<br>张健                                                                                                    |
|    | 2024 年                                                                                                    | 6月27日              | 2              | 024年6月2     | 7日 2024年6月27日                                                                                                    |

## 6. 项目应急采购-新增-填写信息、上传相关材料原件

| 🛞 🛛 भ्रमचेरु        | ⑧ 科研项目 科研成  | 果 学术活动 🖉 校级项目申报                        | 入账办理 经费报销 | 入账预算调整 | 获奖申报 印 科研考核    | 项目应急采购 | 科研诚信   | ⊥张 | • B | ¢ ( |
|---------------------|-------------|----------------------------------------|-----------|--------|----------------|--------|--------|----|-----|-----|
| 项目应急采购列表            |             |                                        |           |        |                |        |        |    | 新增  | 删除  |
| <b>全部(0)</b> 已提交(0) | 待办(0)       |                                        |           |        |                |        |        |    | _   |     |
| 项目应急采购新增            |             |                                        |           |        |                |        |        |    |     | ×   |
| 基本信息                |             |                                        |           |        |                |        |        |    |     |     |
| 项目名称                | *           |                                        |           |        |                |        |        |    |     |     |
| 负责人                 | * 张健        |                                        |           |        | 所属单位*          | 科研处    | ~      |    |     |     |
| 联系                  |             |                                        |           |        | 电话             |        |        |    |     |     |
| 米购买车                |             | 科香件 () 科研服务 () 工程<br>务紧急 () 重大意外 () 其他 |           |        | 米则万式*(         |        |        |    |     |     |
| Pdt (*              | * 选取文件 j    | 盖章版材料清单与名                              | 签字版专家组    | 1意见扫   | <b>描成一个PDF</b> | 版、供货   | 单位营业执用 | 照  |     |     |
|                     | 最多可上传10个附件, | 每个附件大小不超过20M                           |           |        |                |        |        |    |     |     |
| 专家组成员               |             |                                        |           |        |                |        |        |    |     | 添加  |
| 署名顺序                | 姓名          | 单位                                     | 沃市        | 12月十   | 宗信自            | 414    |        | 操作 |     |     |
| <b>=</b> 1          |             |                                        | 化际力目      | 13 石 ち | 家佰忠            |        |        | 删除 |     |     |
|                     |             |                                        |           |        |                |        |        |    |     |     |
|                     |             |                                        |           |        |                |        |        |    |     |     |
|                     |             |                                        |           |        |                |        |        |    |     |     |
|                     |             |                                        |           |        |                |        |        |    |     |     |
|                     |             |                                        | 1         | 醇存 提交  | 反关             |        |        |    |     |     |

科研人員→科研秘书→单位审核人→科研处管理員→科研处处长

应急采购审批表

终宙通过

以上环节通过后,自行下载采购审批单——走合同审签流程(**上传采购合同** word版,主合同原件、经费预算表、采购审批表、学院盖章版的材料清单和专 家组意见)

(論)

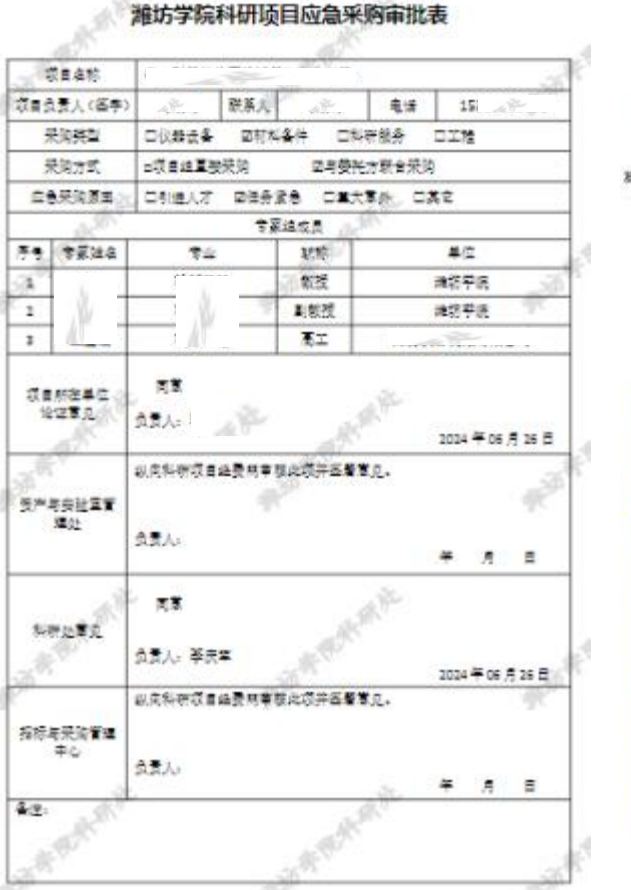

6. 项目应急采购—审批流程

### 采购合同申请流程——填写潍坊学院合同审签单

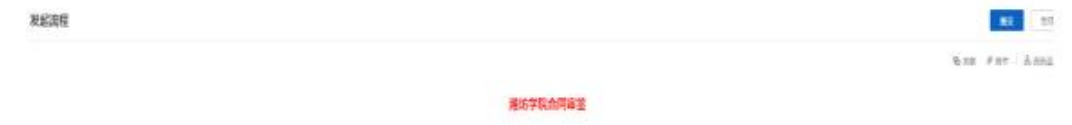

#### 2768

INERVENTERVENT (SAREN) RARENTERVENT, RARENTARE DELARATEN DELARATEN DELARATEN DELARATEN (DELARATEN DELARATEN DE

| *** 这一部分是默认                                                  | 人信息 1865 1994999                       |
|--------------------------------------------------------------|----------------------------------------|
| ***** ##\$**## 主合同名称+采购合同                                    | ************************************** |
| SERRA ##10011乙方名称                                            |                                        |
| ™ ™™ 个人邮箱                                                    |                                        |
| ***** #****** 主合同名称+采购合同                                     |                                        |
| NALT BET ? BOTEN ? NECOTES ? EPOSTES ?                       |                                        |
| www.secure 几份合同填写几                                           |                                        |
| terestmane matternation<br>简述采购自                             | ▶同主要内容                                 |
| 19842 19019 - 1902 - 1909 - 1909 - 1909 - 1909 - 1909 - 1909 |                                        |
| when Allesingtons "Word版采购合同" millin                         | 添加主合同、经费预算系<br>应急采购审批单(签字盖章版)、 / 杭料    |
|                                                              | 単 (学院蓋章版)、 专家組意児                       |

### 7. 横向项目结题——科研项目—项目列表—办理业务—结项

| ) 科研 | 项目 科研成果 | 学术活动 🔟 | 校级项目申报   | 入账办理 | 经费报销入账 | 预算调整 | 获奖申报 🖯 | 科研考核  | 项目应急采购 | 科研诚(       | Ē     |     |        |        | ▲张健- | ۵ ا |
|------|---------|--------|----------|------|--------|------|--------|-------|--------|------------|-------|-----|--------|--------|------|-----|
|      | 项目列表    | 出账合同列表 |          |      |        |      |        |       |        |            |       |     |        |        |      |     |
| ~    |         |        |          |      |        |      |        |       |        |            |       |     | 新增纵向项目 | 新增横向项目 | 新増核  | 吸项目 |
|      | 系统编号    | 模糊+    | 项目(合同)名称 | 模糊★  | 项目分类   |      | Ţ      | 目性质   | ~      | 负责人        | 模糊▼   | 立项磁 | 至立项链   | 年月日•   | 更多▼  | Q查询 |
|      | 系统编号≑   |        | 项目(合同)名称 | Ϋ.≑  | 负责人    | \$   | 批准合    | 同終费\$ | 立项(    | 签订)日期≑     | 所属单位≑ |     | 审核状态≑  | 操作     |      |     |
| ~    |         | 11     |          |      | 张健     |      |        | 2.0   | 3      | 2024-06-30 | 科研处   |     | 草稿     | 编辑删除。  | 加理业务 |     |

| 办理业务         |                |                   |                     |                 | × |
|--------------|----------------|-------------------|---------------------|-----------------|---|
| 11           |                |                   |                     |                 |   |
| 负责人          | 张健             | 所属单位              | 科研处                 | 京統編号            |   |
| 项目分类         | 技术开发           | 立项(签订)日<br>期      | 2024-06-30          | 终止日期 2024-07-27 |   |
| 批准(合同)经<br>费 | 2 万元           | 到账金额              | 0 万元                | 项目验收单           |   |
| 审核状态         | 草稿             |                   |                     | 签字盖章版           |   |
|              | 安更<br>针对信息进行变更 | <b>文档+</b><br>上传项 | 目文档 <b>法项</b> 提交结项据 | 告               |   |
|              | 申请             | 鲫                 | 申请                  |                 |   |

### 7. 横向项目结题——科研项目—项目列表—办理业务—合同结项

| 项目名称 11       项目分类 技术服务         负表人 张健       所属单位 科研处             基本信息              紫项日期       2024-06-30             金收请兄 (项目登收报告)* ① 无 ④ 有             「城项股音*       近取文件          金字主章を版/项目验收单原件PDF版         最多可上传10个附件,每个附件大小不超过20M | 合同结项           |                         |
|----------------------------------------------------------------------------------------------------|----------------|-------------------------|
| 项目分类 技术服务         负责人 张健       所属单位 和研处 <b>基本信息</b> 结项日期       2024-06-30         金炊情況 (项目验收报告)* ① 无 ④ 有         「使项报告*       近取文件         公式合計       公式合計         最多可上传10个附件、每个附件大小不超过20M         「建项说明」                              | 项目信息           |                         |
| 负责人 张健       所履单位 科研处         基本信息          结项日期       2024-06-30         総收情况 (项目验收报告)*       一无 ● 有              金字盖章版项目验收单原件PDF版         最多可上传10个附件,每个附件大小不超过20M                                                                    | 项目名称 11        | 项目分类 技术服务               |
| 基本信息                                                                                                    | 负责人 张健         | 所属单位科研处                 |
| 结项日期 2024-06-30<br>盆牧情况 (项目验收报告)* ○ 无                                                                                                    | 基本信息           |                         |
| 金数情况 (项目验收报告) * ○ 无                                                                                                    | 结项日期           | 2024-06-30              |
| 结项报告* 选取文件 签字盖章版项目验收单原件PDF版<br>最多可上传10个附件,每个附件大小不超过20M<br>结项说明                                                                                                    | ②收情况(项目验收报告)*( | 〕无                      |
| 最多可上传10个附件,每个附件大小不超过20M<br>结项说明                                                                                                    | 结项报告*          | 选取文件 签字盖章版项目验收单原件PDF版   |
| 结项说明                                                                                                    | Ŧ              | 最多可上传10个附件,每个附件大小不超过20M |
|                                                                                                    | 结项说明           |                         |
|                                                                                                    |                |                         |
|                                                                                                    |                |                         |
|                                                                                                    |                |                         |

| 横向马                         | 页目结题—审批流程                                                                                                    | 科研人员→科研秘书→单位审核人→科研处管理员→科研处处长   |
|-----------------------------|----------------------------------------------------------------------------------------------------|--------------------------------|
|                             |                                                                                                    | 终审通过 查看 打印结题报告                 |
|                             | 潍坊学院横向科研项目结题报告书                                                                                                    |                                |
| রহরণ                        | 1 2023-12-112024-06-19                                                                                               |                                |
| 1.000 A 2.000               | / 1 8541(+0) 8842                                                                                                    |                                |
| 發光方                         | (जस्वद                                                                                                    |                                |
| R48 (77)                    | E.0 28848 (77) E.0 48848 (77) - 100200                                                                               |                                |
| 1724                        |                                                                                                    | 以上环节通过后,                       |
| 检读情况                        | ####### #2 50                                                                                                    | 系统自动生成结题报                      |
| 8=8/78a                     | 全观观行程度。<br>本人知道来源、由本人力良的深限有科技资源。在完成会同计划生杂及家、考<br>素智能门和段托方元任何生命科特、都产生生命科特、所有责任自力、特点来源、<br>项目支责人(基本)、: 0024年 06 月 19 日 | 告书(如左图),请<br>自行打印后交送计划<br>财务处。 |
| 新属单位章见                      | A 章<br>大 ( 本 季 )                                                                                                    |                                |
| NECOL                       | 民主<br>大大人(基本)、中天王 2024年06月26日                                                                                        |                                |
| 44                          | 10 10                                                                                                    |                                |
| 12.1.5%<br>2.8055<br>3.25-7 | <br>(カラバカム 5月)<br>た人 (高中) ム、 びたちエッサトやエ 74 (たち中) - 48月11.<br>(二) - ポポクタ人、 が見んて、 トラム、 アネムをガーナ:                         |                                |